# BAB 4 HASIL PENELITIAN

#### 4.1 ANALISIS SISTEM YANG BERJALAN

Pada penelitian ini kampus UNJAYA mendapatkan *bandwidth* sebesar 100mbps dari *Internet Service Provider* (ISP) baik pada traffic *download* maupun *upload. Router* yang dipakai pada penelitian ini menggunakan Mikrotik RB-941-2nD dengan konfigurasi IP *Address* 172.16.13.238/24 untuk ether1 yang terhubung dengan ISP dan 192.168.100.1/25 untuk ether2 yang terhubung dengan jaringan lokal. Laboratorium komputer menggunakan range IP 192.168.100.121 – 192.168.100.125 yang terhubung dengan *switch hub server* sesuai dengan topologi jaringan gambar dibawah.

## 4.2 IMPLEMENTASI DISAIN INTERFACE

Dalam mengatasi masalah tersebut lalu peneliti membuat topologi jaringan internet yang sudah menggunakan Mikrotik RB-941-2nD seperti gambar 4.1.

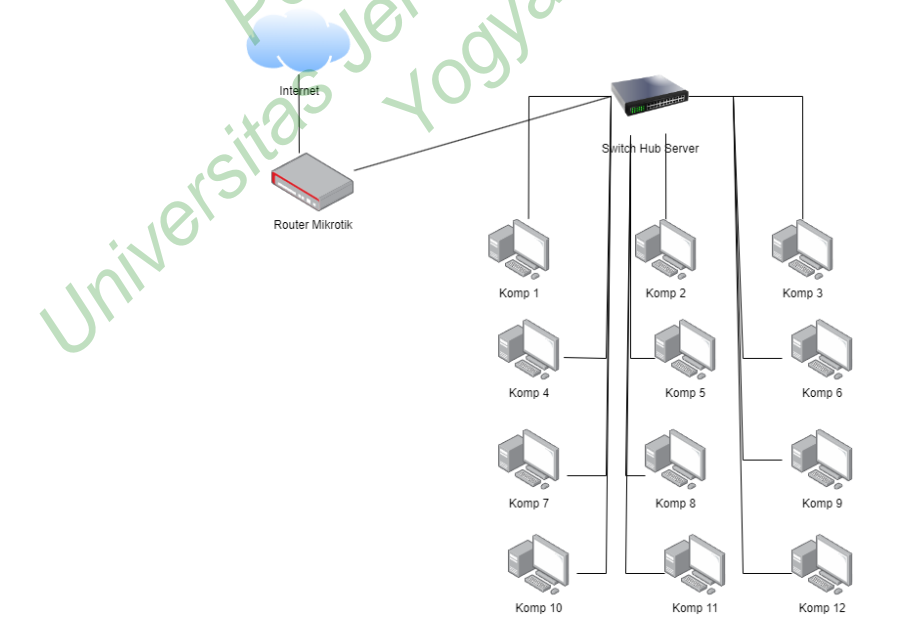

Gambar 4.1 Topologi Jaringan Lab. Komputer

Topologi jaringan diatas sebagai gambaran kondisi di Laboratorium Komputer. Pengujian pada penelitian ini menggunakan lima buah komputer sebagai simulasi uji coba konfigurasi *queue* yang akan diimplementasikan pada seluruh komputer Lab.Komputer. Pengujian dilakukan dengan *Download* dan *Upload* data dengan masing-masing satu kali pengujian. Pengujian *bandwidth* menggunakan aplikasi speedtest.net dan pengambilan data untuk mengukur parameter QoS menggunakan *network analyzer* wireshark yang dilakukan pada saat *download* dan *upload* data pada sebuah FTP server dengan alamat IP 192.168.100.123.Berikut terdapat beberapa langkah-langkah dalam perancang penelitian.

- 1. Langkah-langkah dalam perancangan
  - a. Instalasi Winbox pada Komputer
  - b. Implementasi Mikrotik dengan Winbox terhadap server
  - c. Manajemen bandwidth dengan metode Simple Queue
  - d. Konfigurasi IP Address untuk client
- 2. Langkah-langkah konfigurasi pada Mikrotik Router
  - a. Setting IP Address Mikrotik
  - b. Setting NAT
  - c. Setting DHCP Server LAN
- 3. Langkah-langkah Konfigurasi pada Simple Queue metode HTB
  - a. Setting Simple Queue
  - b. Setting Queue Parent pada Simple Queue
  - c. Menentukan besar bandwidth pada target upload dan download
  - d. Menambahkan client sebagai child
- 4. Pengujian pada penelitian ini dilakukan dengan dua cara :
  - a. Tanpa menggunakan metode HTB
  - b. Menggunakan metode HTB

#### 4.3 HASIL PENGUJIAN

Pada saat melakukan konfigurasi pembagian *bandwidth* peneliti menggunakan aplikasi winbox untuk membantu dalam menjalankan konfigurasinya. Karena disini akan dilakukan manajemen *bandwidth* menggunakan *simple queue* dengan metode HTB yang terdapat pada aplikasi winbox, cara konfigurasi simple queue dengan cara masuk ke winbox lalu klik menu Queues kemudian klik tanda "+" di tab *simple queue*.

Hasil pengujian dari penerapan metode HTB dapat dibuktikan melalui data yang didapat dari *queuest list*. Pada queuest list tersimpan track dari *traffic* penggunaan *bandwidth* yang berjalan didalam jaringan.

#### 4.3.1 Pengujian Pertama

Pengujian pertama dilakukan sebelum menerapkan metode HTB dengan melakukan proses *upload* dan *download* sebanyak satu kali. Pada pengujian ini setiap *client* diberi alokasi *bandwidth* sebesar 5 Mbps untuk *upload* dan 10 Mbps untuk *download*. Hasil pengujian yang diperoleh dapat dilihat pada gambar 4.2 berikut :

| lueue List                |                                 | AV               |                    |            |           |
|---------------------------|---------------------------------|------------------|--------------------|------------|-----------|
| Simple Queues Interface C | Queues Queue Tree Queue Types   |                  |                    |            |           |
|                           | TO Reset Counters Reset Al Cour | nters            |                    |            |           |
| # Name                    | Target                          | Upload Max Limit | Download Max Limit | Upload     | Download  |
| 0 📕 PC 1                  | 192.168.100.125                 | 5M               | 10M                | 3.7 kbps   | 65.6 kbps |
| 1 PC 2                    | 192.168.100.123                 | 5M               | 10M                | 5.7 kbps   | 174 bps   |
| 2 📕 PC 3                  | 192.168.100.124                 | 5M               | 10M                | 340.8 kbps | 9.6 Mbps  |
| 3 📕 PC 4                  | 192,168,100,122                 | 5M               | 10M                | 659 bps    | 1311 bps  |
| 4 📕 PC 5                  | 192.168.100.121                 | 5M               | 10M                | 1140 bps   | 524 bps   |
|                           |                                 |                  |                    |            |           |

# Gambar 4.2 Trafik Queue List Sebelum HTB

Pada pengujian sebelum diterapkannya metode HTB diperoleh trafik jaringan seperti gambar diatas, Pada PC 3 berwarna merah menandakan bahwa penggunaan *bandwidth* pada komputer 3 sudah penuh.

Selanjutnya dilakukan pengukuran parameter QoS sebelum penerapan metode HTB. Pengukuran parameter QoS meliputi *bandwidth, Throughput, Delay, Jitter*, dan *Packet Loss*. Pengukuran parameter QoS dilakukan pada salah satu komputer diantara lima buah komputer yang dijadikan simulasi yang diambil sebagai pengukuran parameter QoS. Dalam mengukur parameter QoS harus melalui tahap capture paket pada wireshark, seperti yang ditunjukkan pada gambar

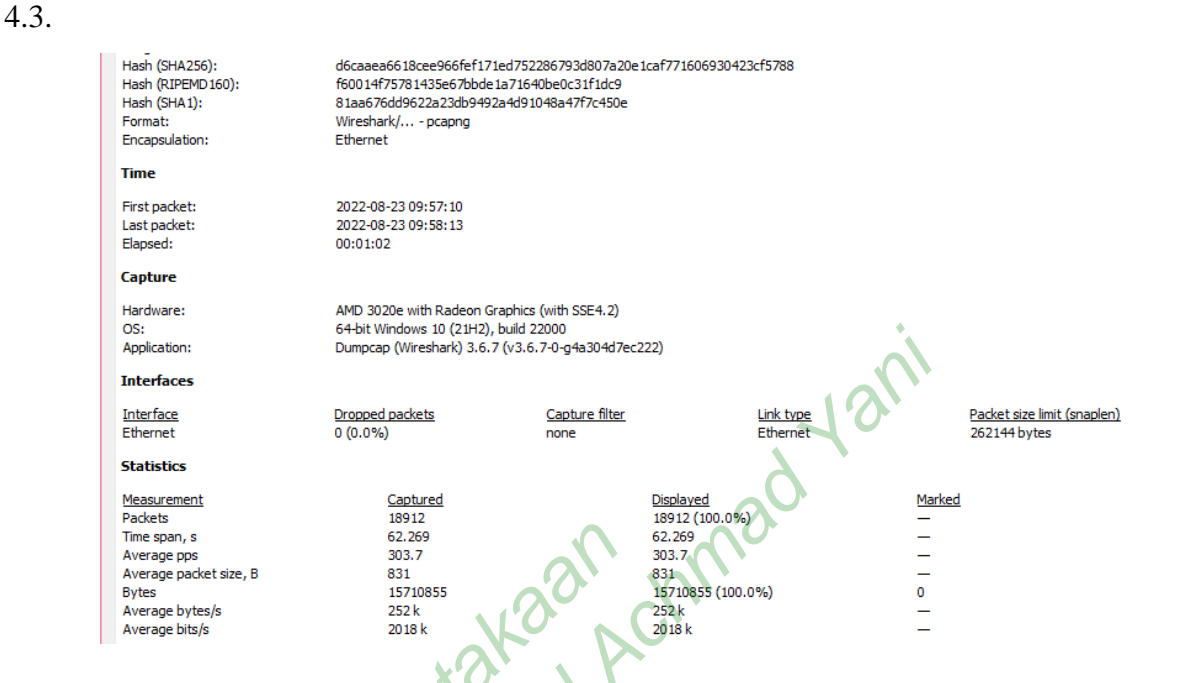

Gambar 4.3 Hasil Capture Paket Wireshark Sebelum HTB

1. Bandwidth

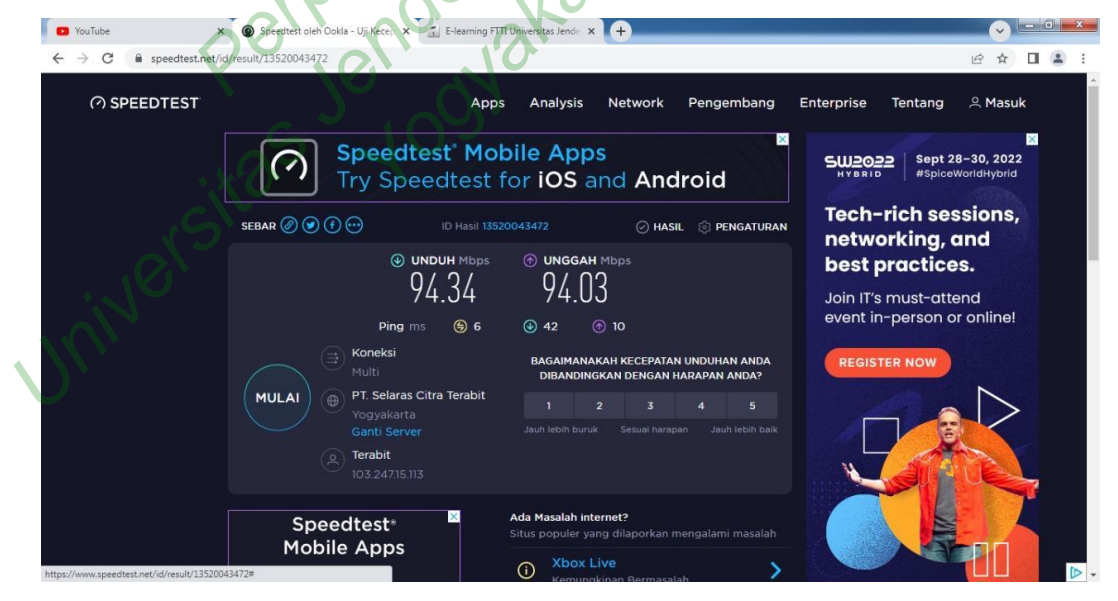

Gambar 4.4 Hasil Uji Kecepatan Bandwidth Menggunakan Speedtest

Pengukuran *bandwidth* dilakukan dengan menggunakan aplikasi speedtest dan hasil yang diperoleh sebelum menerapkan manajemen *bandwidth* seperti gambar 4.4, dimana kecepatan untuk *download* sebesar 94.34 Mbps dan *upload*  94.03 Mbps. Kondisi ini sangat baik dikarenakan akses internet pada lab.komputer yang terhubung langsung ke server dengan kapasitas jaringan internet sebesar 100 Mbps.

2. Throughput

Nilai Throughput dari hasil pengukuran menggunakan rumus yang dikeluarkan TIPHON sebegai berikut :

 $Throughput = \frac{Paket \ data \ diterima}{Waktu \ pengiriman \ data}$  $Throughput = \frac{15710855}{69.269}$  $Throughput = 252.306,203 \ b \ x \ 8$  $Throughput = 2018 \ k$ 

Berdasarkan analisis perhitungan diatas dapat dikatakan hasil nilai *throughput* sebesar 2018 kbps termasuk ke dalam kategori sangat bagus yang memliki indeks pada standar TIPHON yaitu 4.

3. Delay

Nilai *Delay* dari hasil pengukuran menggunakan rumus sesuai TIPHON sebagai berikut :

 $Delay = \frac{59,649,805}{18911}$ Delay = 0,003154238538 s x 1000Delay = 3,154238538 ms

Berdasarkan analisis perhitungan diatas dapat dikatakan hasil nilai *delay* sebesar 3,15 ms termasuk ke dalam kategori sangat bagus yang memiliki indeks 4 pada standar TIPHON.

4. Jitter

Nilai *Jitter* dari hasil pengukuran menggunakan rumus sesuai TIPHON sebegai berikut :

$$Jitter = \frac{23,550}{18911}$$
  
Jitter = 0,00124531 s x 1000

*Jitter* = 1,24531 ms

Berdasarkan analisis perhitungan diatas dapat dikatakan hasil nilai *Jitter* sebesar 1,24 ms termasuk ke dalam kategori jelek yang memiliki indeks 1 pada standar TIPHON.

5. Packet Loss

Nilai *Packet Loss* dari hasil pengukuran menggunakan rumus sesuai TIPHON sebegai berikut :

131

Packet Loss = 
$$\frac{18912 - 18908}{18912} \times 100$$
  
Packet Loss = 0.021  
Packet Loss = 0.0 %

Berdasarkan analisis perhitungan diatas dapat dikatakan hasil nilai *Packet Loss* sebesar 0.021 atau dibulatkan menjadi 0.0% termasuk ke dalam kategori sangat bagus yang memiliki indeks 4 pada standar TIPHON.

### 4.3.2 Pengujian kedua

Kemudian diberikan *bandwidth* pada parent sebesar 10 Mbps untuk *upload* dan 20 Mbps untuk *download*. Untuk nama parent diberi nama "*parent*" dan target *address* diisi dengan IP *address client* sebagai *child* dibawahnya.

Setelah membuat parent queue, langkah selanjutnya yaitu membuat konfigurasi *child queue*. Konfigurasi pada *child queue* tidak jauh beda dengan cara konfigurasi parent child hanya saja pada konfigurasi *child queue* target *address* diisikan IP *client* atau komputer yang akan dibatasi *bandwidth*nya. Sedangkan untuk *max limit* target *upload* dan *max limit download* diisi dengan besarnya *bandwidth* yang akan dialokasikan untuk *client* tersebut. Pada pengujian ini setiap *client* diberikan alokasi *bandwidth max limit* sebesar 5 Mbps untuk *upload* dan 10 Mbps untuk *download*.

Pengujian kedua dilakukan setelah dilakukan penerapan metode HTB. Pada *Parent* diberi alokasi *bandwidth* sebesar 10 Mbps untuk *upload* dan 20 Mbps untuk *download*. Setelah dilakukan penerapan bandwidth dengan metode HTB seperti gambar 4.5.

| Queue List                                           |               |            |                  |                    |            |           |  |  |  |  |
|------------------------------------------------------|---------------|------------|------------------|--------------------|------------|-----------|--|--|--|--|
| Simple G                                             | ueues Interfa | ace Queues | Queue Tree Queu  | e Types            |            |           |  |  |  |  |
| 🕂 📼 🔗 🖄 🖆 🍸 (© Reset Counters) (© Reset All Counters |               |            |                  |                    |            |           |  |  |  |  |
| #                                                    | Name 🗠        | Target     | Upload Max Limit | Download Max Limit | Upload     | Download  |  |  |  |  |
| 5                                                    | Parent        | 192.168.1  | 10M              | 20M                | 387.3 kbps | 9.0 Mbps  |  |  |  |  |
| 0                                                    | 📕 PC 1        | 192.168.1  | 5M               | 10M                | 27.0 kbps  | 51.3 kbps |  |  |  |  |
| 1                                                    | 📕 PC 2        | 192.168.1  | 5M               | 10M                | 165.4 kbps | 6.8 Mbps  |  |  |  |  |
| 2                                                    | 📕 PC 3        | 192.168.1  | 5M               | 10M                | 5.3 kbps   | 1111 bps  |  |  |  |  |
| 3                                                    | 📕 PC 4        | 192.168.1  | 5M               | 10M                | 488 bps    | 619 bps   |  |  |  |  |
| 4                                                    | PC 5          | 192.168.1  | 5M               | 10M                | 188.9 kbps | 2.1 Mbps  |  |  |  |  |

Gambar 4.5 Trafik Queue List Setelah HTB

Setelah menerapkan metode HTB tampilan pada *Queue List* sudah berubah menjadi hirarki dimana *Parent* sebagai *parent child* nya, pada bagian target address berisi IP client dan PC 1 sampai dengan PC 5 merupakan *child* dibawahnya. Hasil capture paket setelah menggunakan metode HTB dapat dilihat pada gambar 4.6.

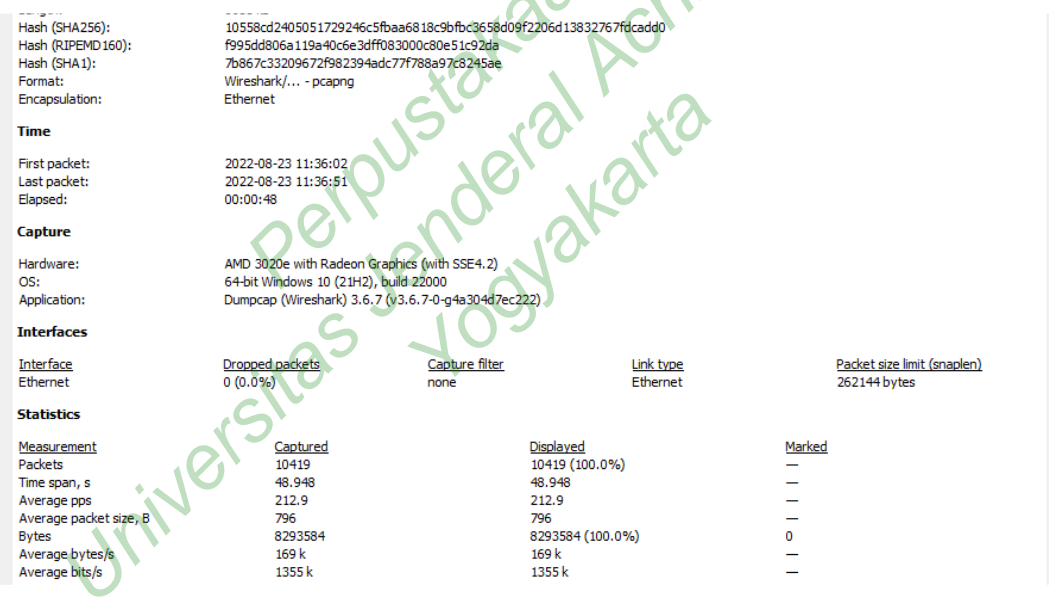

Gambar 4.6 Hasil Capture Paket Wireshark Setelah HTB

Selanjutnya dilakukan pengukuran parameter QoS setelah penerapan metode HTB. Pengukuran parameter QoS meliputi *bandwidth*, *Throughput*, *Delay*, *Jitter*, dan *Packet Loss*. Pengukuran parameter QoS dilakukan pada salah satu komputer diantara lima buah komputer yang dijadikan simulasi yang diambil sebagai pengukuran parameter QoS.

Setelah dilakukannya konfigurasi bandwidth dengan metode HTB, peneliti melakukan percobaan tes kecepatan menggunakan komputer yang digunakan

sebelumnya. Hasil yang diperoleh setelah menggunakan metode HTB pada tes kecepatan *bandwidth* menggunakan speedtest didapat hasil seperti gambar 4.7.

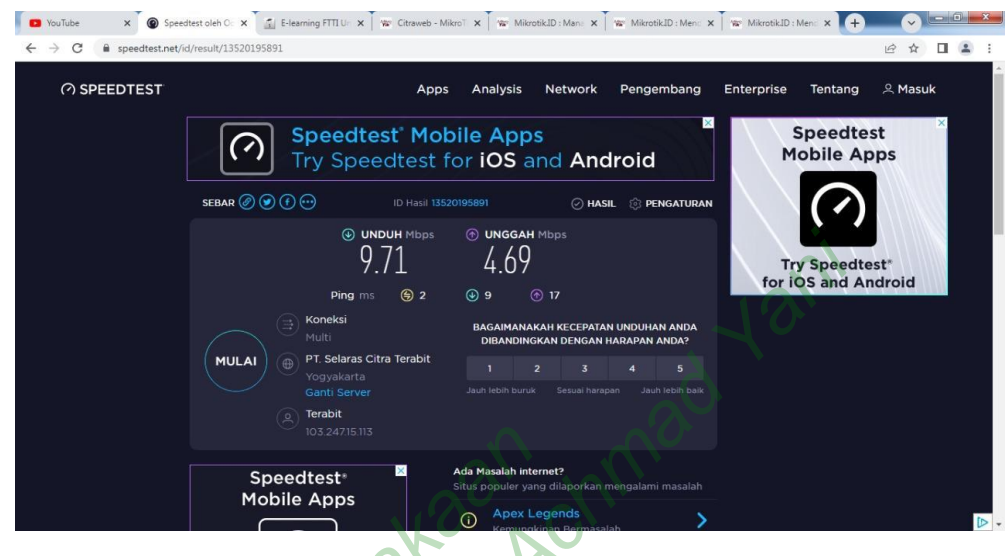

1. Bandwidth

Gambar 4.7 Hasil Uji Kecepatan Bandwidth Menggunakan Speedtest

Hasil kecepatan *bandwidth* setelah diuji menggunakan speedtest memperoleh bandwidth sebesar 9.71 Mbps untuk *download* dan 4.69 Mbps untuk *upload*.

2. Throughput

Nilai *Throughput* dari hasil pengukuran menggunakan rumus yang dikeluarkan TIPHON sebegai berikut :

$$Throughput = \frac{Paket \ data \ diterima}{Waktu \ pengiriman \ data}$$
$$Throughput = \frac{8293584}{48.948}$$

*Throughput* = 169.436,626 b x 8 *Throughput* = 1355 k

Berdasarkan analisis perhitungan diatas dapat dikatakan hasil nilai *throughput* sebesar 1355 kbps termasuk ke dalam kategori sangat bagus yang memliki indeks pada standar TIPHON yaitu 4.

3. Delay

Nilai *Delay* dari hasil pengukuran menggunakan rumus sesuai TIPHON sebagai berikut :

$$Delay = \frac{48,948,221}{10419}$$
$$Delay = 0,00469s \text{ x } 1000$$
$$Delay = 4,69 \text{ ms}$$

Berdasarkan analisis perhitungan diatas dapat dikatakan hasil nilai *delay* sebesar 4,69 ms termasuk ke dalam kategori sangat bagus yang memiliki indeks 4 pada standar TIPHON.

4. Jitter

Nilai *Jitter* dari hasil pengukuran menggunakan rumus sesuai TIPHON sebegai berikut :

$$Jitter = \frac{0,603964}{10419}$$

$$Jitter = 0,057967559 \text{ s x } 1000$$

$$Jitter = 57,967559 \text{ ms}$$

Berdasarkan analisis perhitungan diatas dapat dikatakan hasil nilai *Jitter* sebesar 57,9 ms termasuk ke dalam kategori bagus yang memiliki indeks 3 pada standar TIPHON.

5. Packet Loss

Nilai *Packet Loss* dari hasil pengukuran menggunakan rumus sesuai TIPHON sebegai berikut :

$$Packet \ Loss = \frac{10419 - 10418}{10419} \ x \ 100$$

Packet Loss = 0.009 Packet Loss = 0.0 %

Berdasarkan analisis perhitungan diatas dapat dikatakan hasil nilai *Packet Loss* sebesar 0.009 atau dibulatkan menjadi 0.0% termasuk ke dalam kategori sangat bagus yang memiliki indeks 4 pada standar TIPHON.

Hasil dari uji coba dan analisis pengukuran parameter QoS yang sudah dilakukan, maka untuk hasil dari pengukuran tersebut sebagai berikut :

1. Bandwidth

Hasil dari pengujian bandwidth sebelum menggunakan metode HTB dan Sesudah menggunakan metode HTB untuk proses download dan upload. Sebelum menggunakan pembagian bandwidth menggunakan metode HTB diperoleh hasil uji kecepatan bandwidth menggunakan aplikasi speedtes.net sebesar 94.34 Mbps untuk download dan 94.03 Mbps untuk upload kondisi ini dikarenakan kapasitas internet pada laboratorium komputer tidak dibatasi oleh pihak pengelola jaringan. Sedangkan saat pembagian bandwidth menggunakan metode HTB diperoleh hasil uji kecepatan dengan speedtes.net sebesar 9.71 Mbps untuk download dan 4.69 Mbps untuk upload. Konfigurasi pada saat pembagian bandwidth setiap client diberi max limit 10 Mbps untuk download dan 5 Mbps untuk upload.

 Grafik perbandingan nilai akhir QoS sebelum menggunakan metode HTB dan setelah menggunakan metode HTB berdasarkan standar TIPHON pada proses *upload* dan *download* dapat dilihat pada gambar 4.8 berikut :

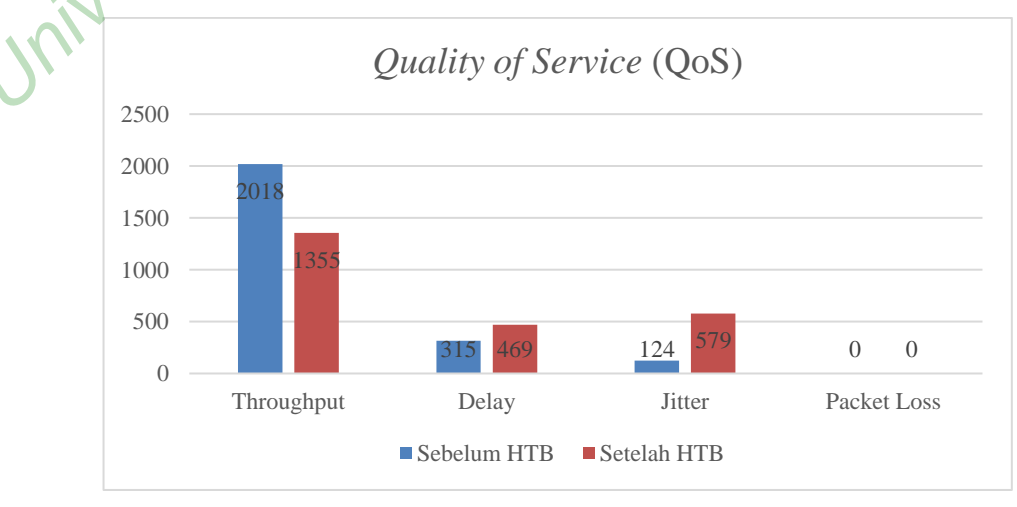

Gambar 4.8 Grafik Perbandingan Nilai QOS